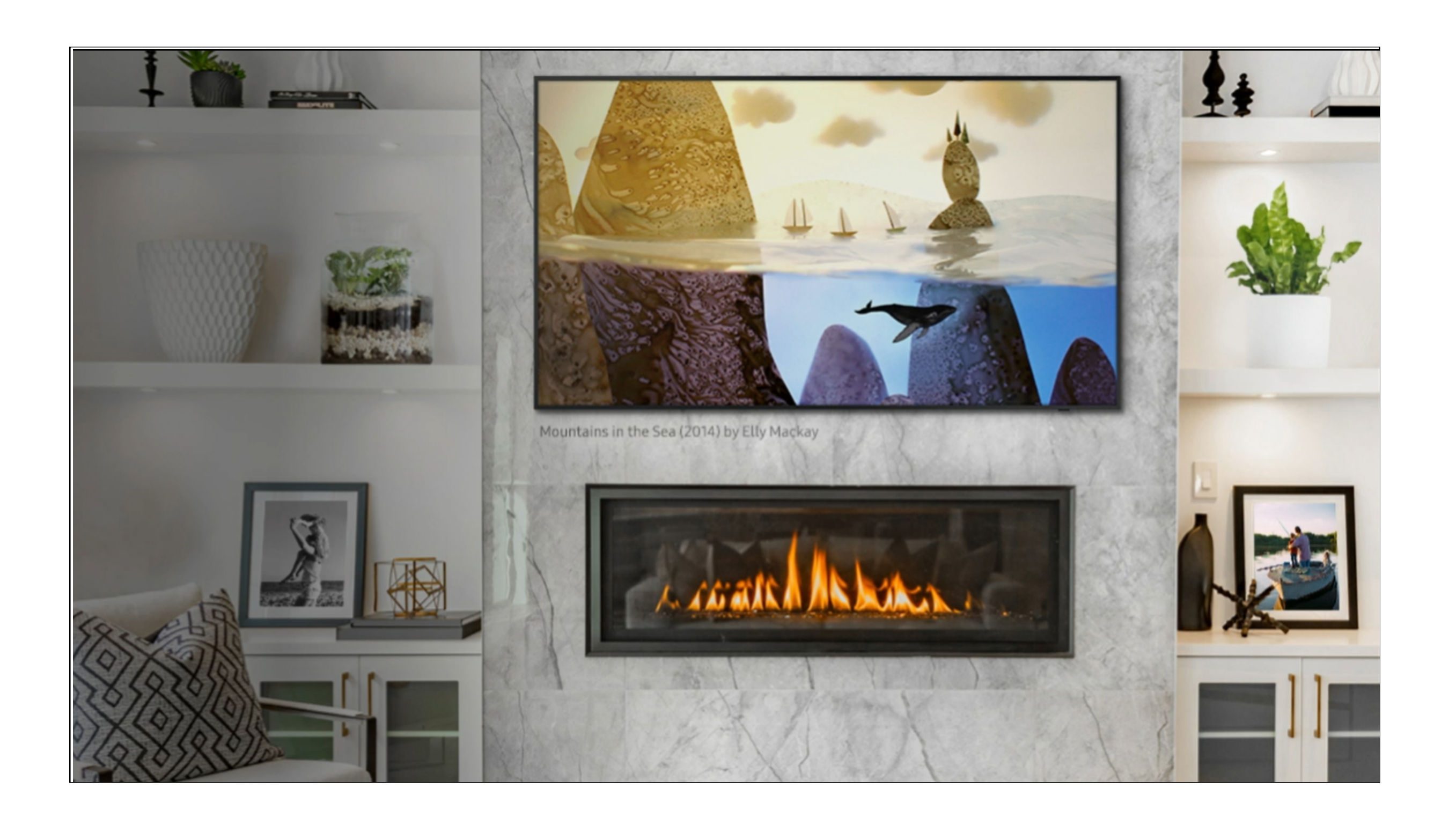

# 2022 **The Frame Art Store Promotion**

# **User Redemption Guide**

# sam's club 🔇

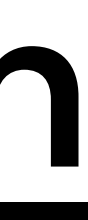

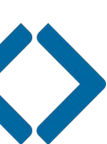

# Turn on your TV and follow the steps in the document to redeem your Art Store credit.

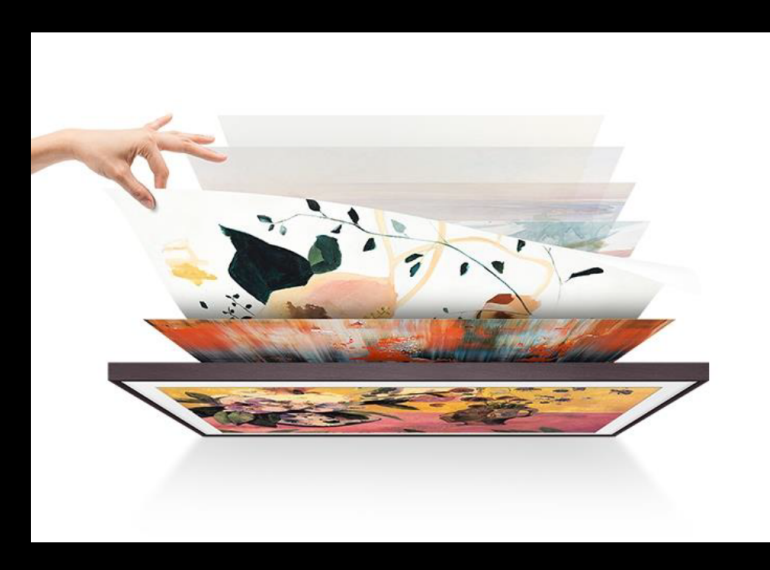

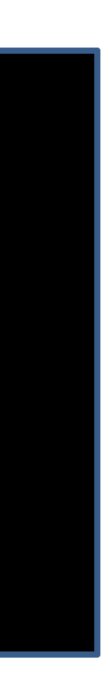

# Use the arrows on your Samsung remote to help you navigate through the steps.

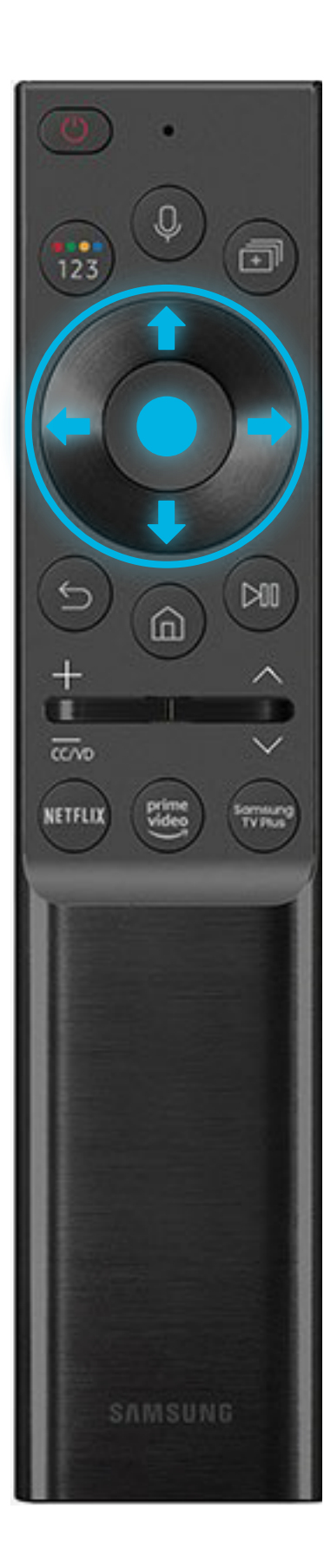

# Click on the "Apps" tile in the Home Menu on your TV.

**STEPS:** 

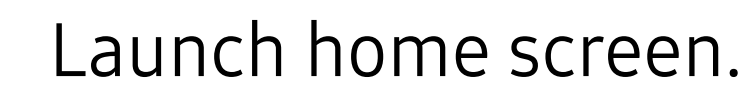

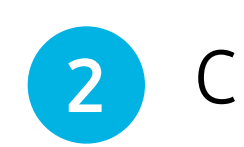

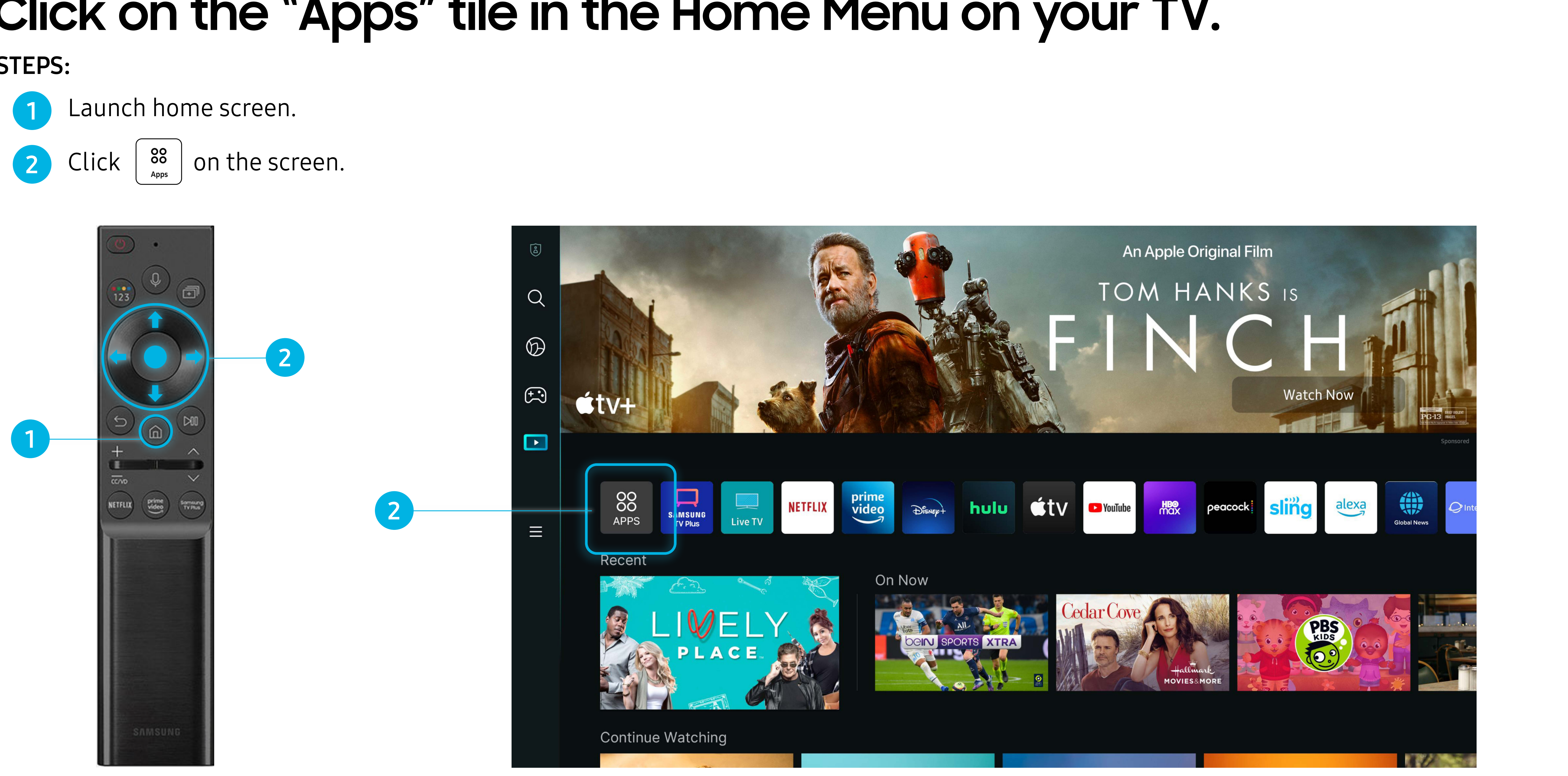

# Select and Open the "Samsung Promotion" App.

#### **STEPS:**

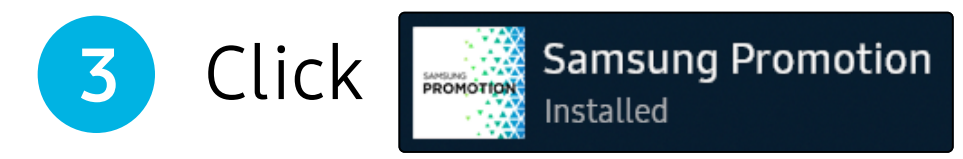

app on the screen.

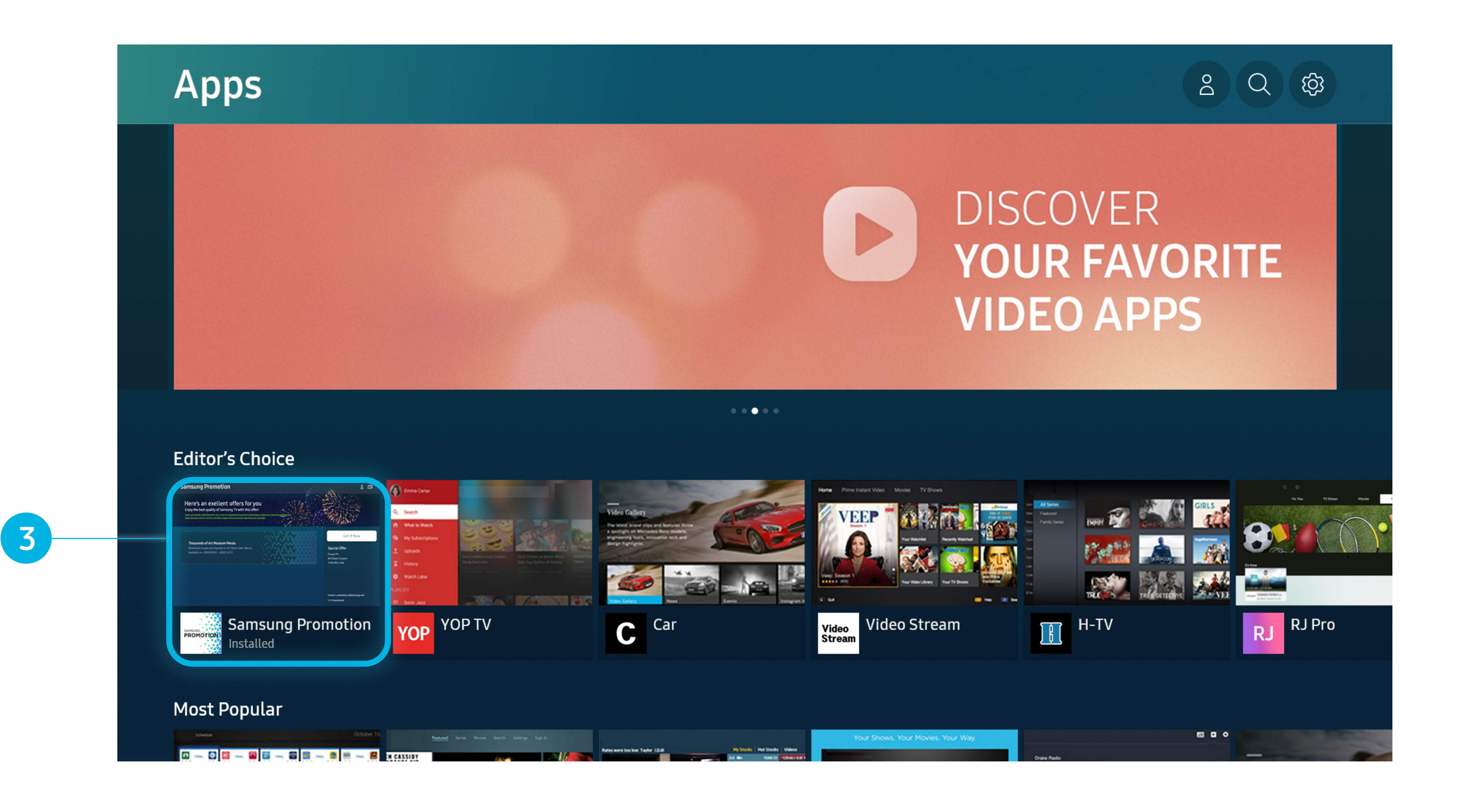

# Select the "Open" button to enter the Samsung Promotion.

# 4 Click

Open

4

button on the screen.

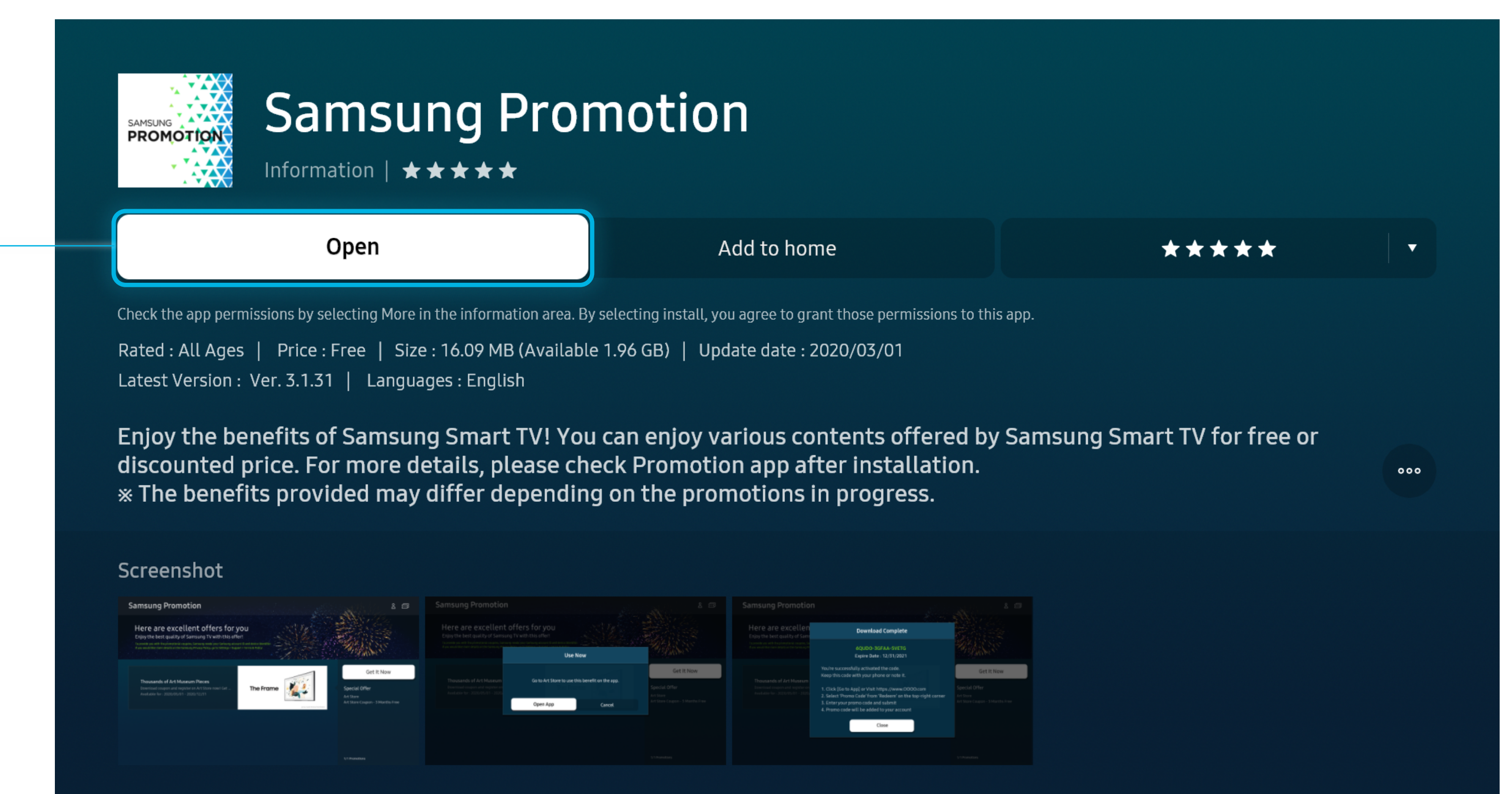

**Releated Apps** 

# Find the Promotion Banner and select "Get it now" button.

(Art Store Redemption Credit Process is the same for a 2 year Subscription Credit.)

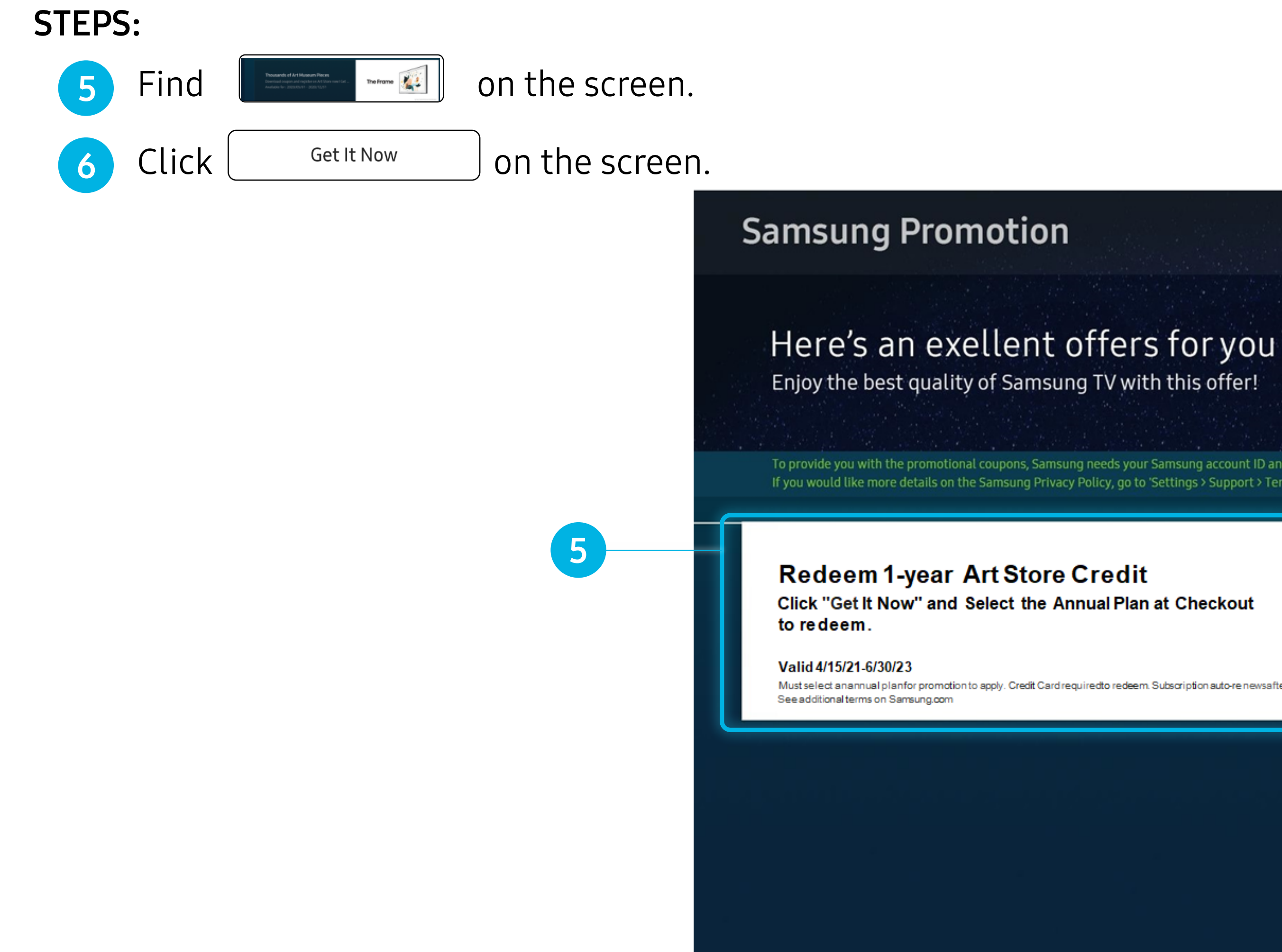

To provide you with the promotional coupons, Samsung needs your Samsung account ID and device identifier If you would like more details on the Samsung Privacy Policy, go to 'Settings' Support' Terms & Policy' or 'Settings' Terms & Privacy'.

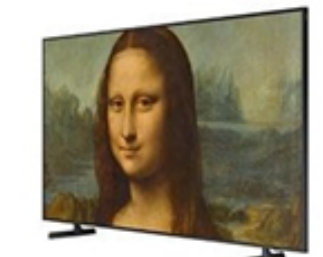

TheFrame

Must select an annual planfor promotion to apply. Credit Card required to redeem. Subscription auto-re newsafter promotional periodunless canceled

Get It Now

Do

5

#### Special Offer

Art Store 1-year Subscription Credit 6

Contact : frame.cs@samsung.com

1/1 Promotion(s)

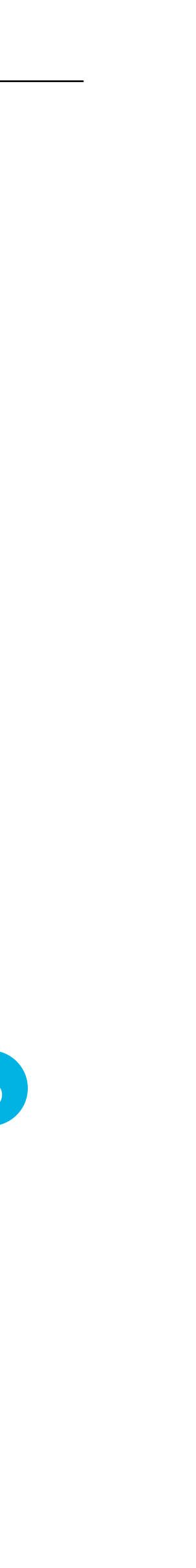

# Select "Confirm" to validate the account and to download the coupon.

#### **STEPS:**

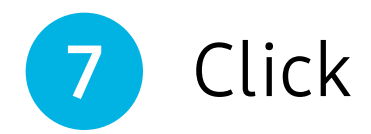

Open

on pop-up window on the screen.

### Samsung Promotion

# Enjoy the best quality of Samsung TV with this offer!

#### **Redeem Art Store Credit**

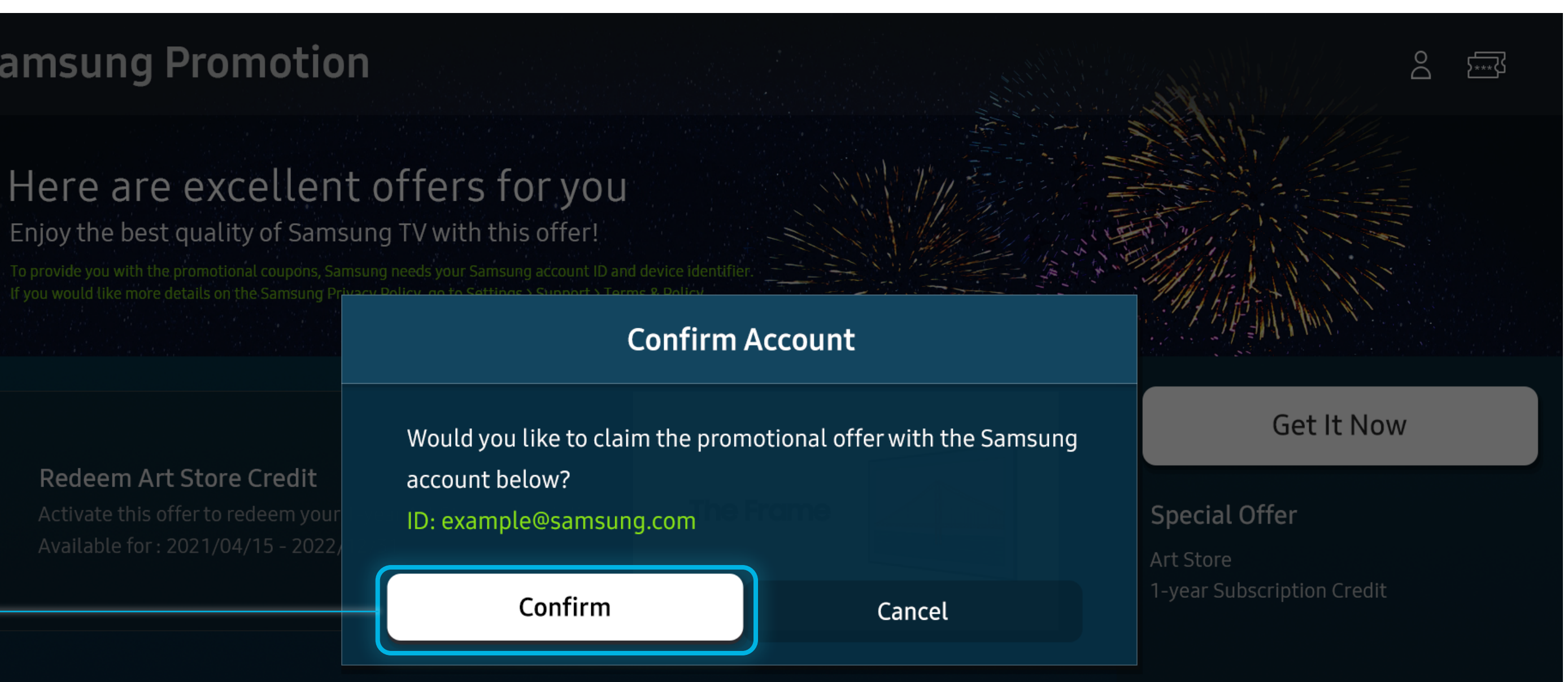

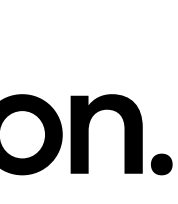

# Once download is complete, select "Open App" to use your downloaded coupon in the Art Store.

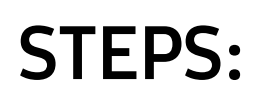

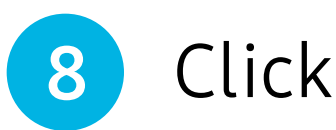

Open App

#### on pop-up window on the screen.

Redeem 1-year Art Sta Click "Get It Now" and Select th to redeem.

Valid 4/15/21-6/30/23 Must select an annual plan for promotion to apply. Cred See additional terms on Samsung.com

8

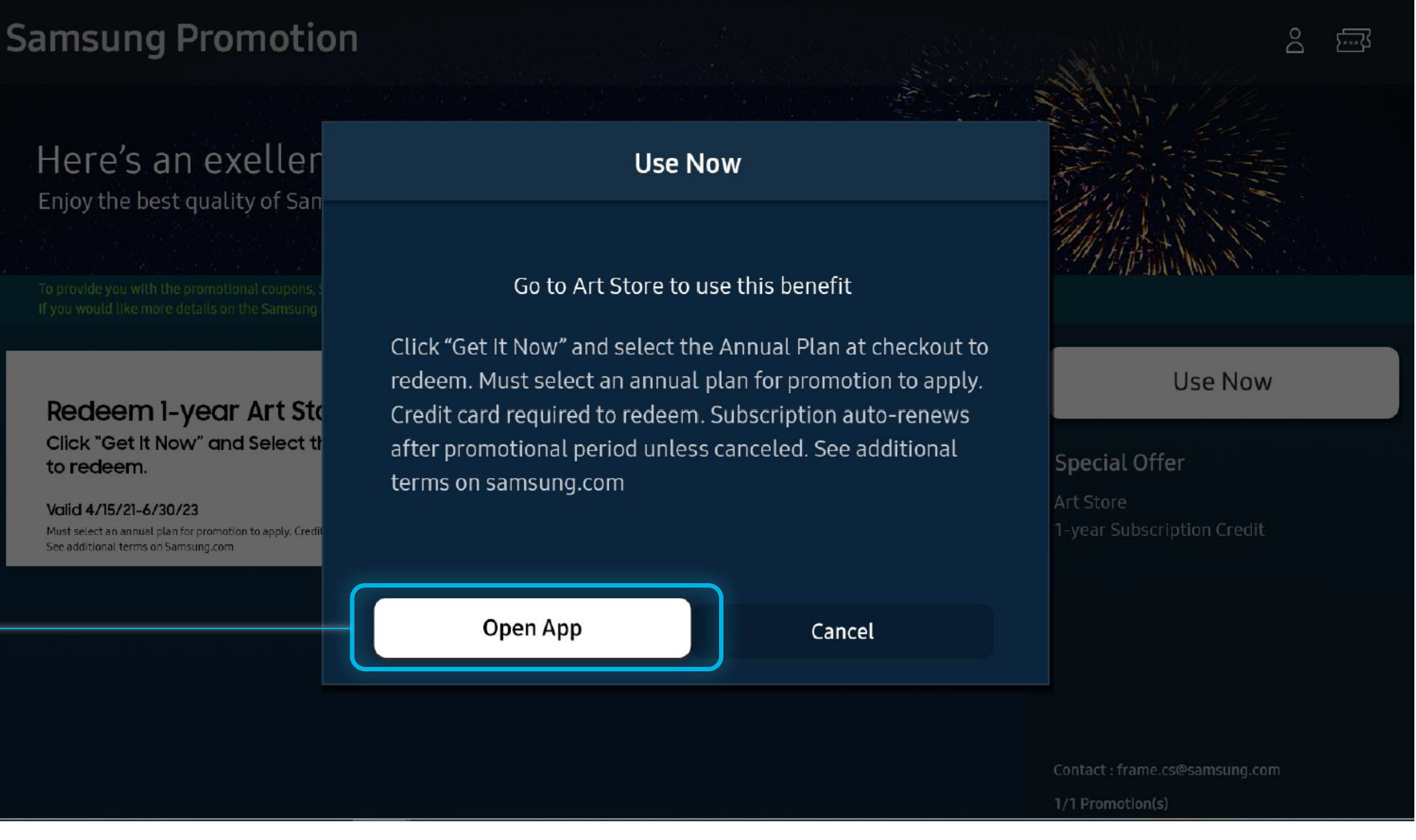

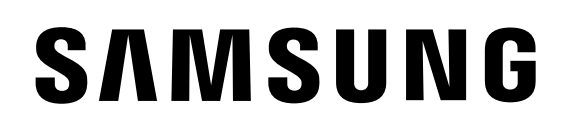

# Navigate to "Membership" page in the Art Store and select the "Annual Plan" banner for redemption.

**STEPS:** 

9

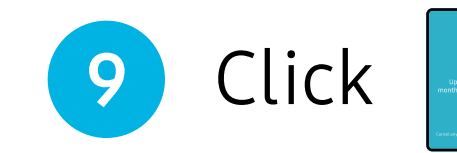

on pop-up window on the screen.

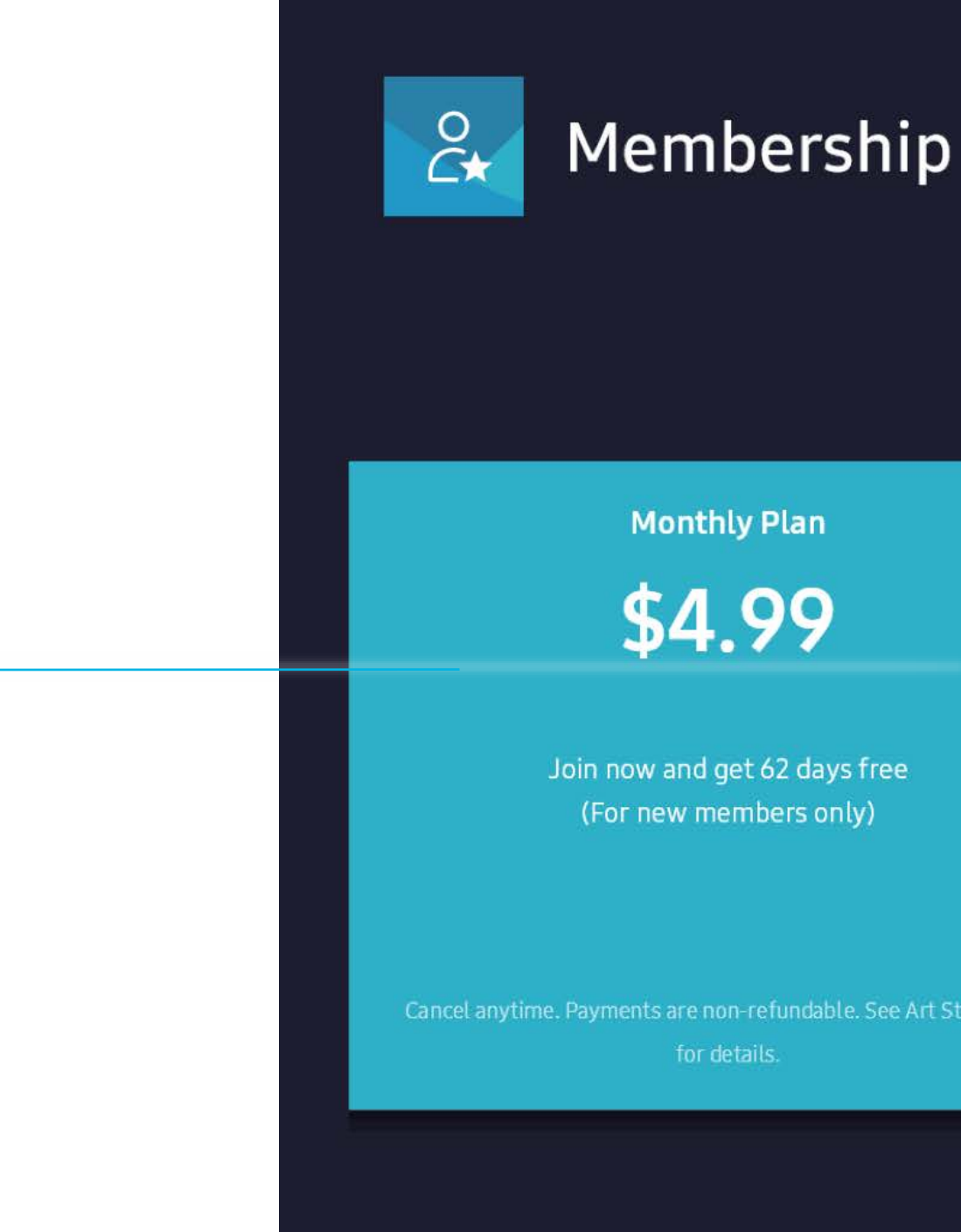

Annual Plan

\$49.90

Upgrade to an annual plan to get two months on us following your 1-month Free Trial.

SPECIAL OFFER

World's Largest Art **Collection on TV** 

Bring the beauty of a diverse art collection into your home.

# Choose a "Payment Method" to sign up for the Subscription.

### STEPS:

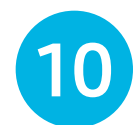

Click the payment method you would like to checkout on the screen.

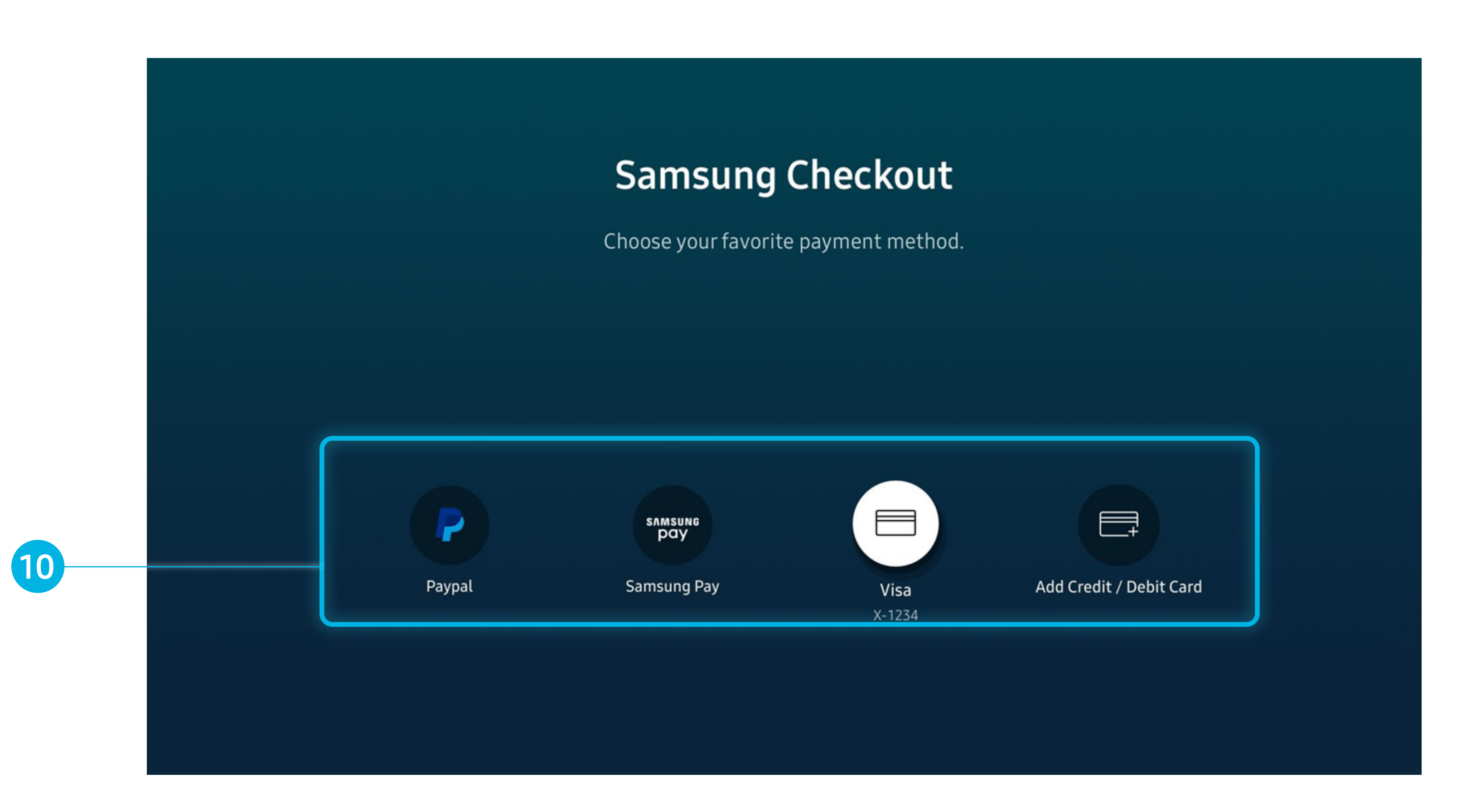

\*Valid form of payment required at sign-up but you will not be charged until the applicable promotional period expires. At the end of the promotional period, you will be automatically charged the individual subscription price. You can cancel at no charge at any time before the trial is over. Offer requires a Samsung account.

# Follow the "On-screen guide" to fill in your preferred payment method details.

(Below is the sample screen shot you will see when choosing "Add Credit/Debit Card". You will not be charged during the promotional period).

STEPS:

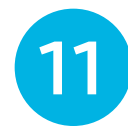

Enroll your credit information.

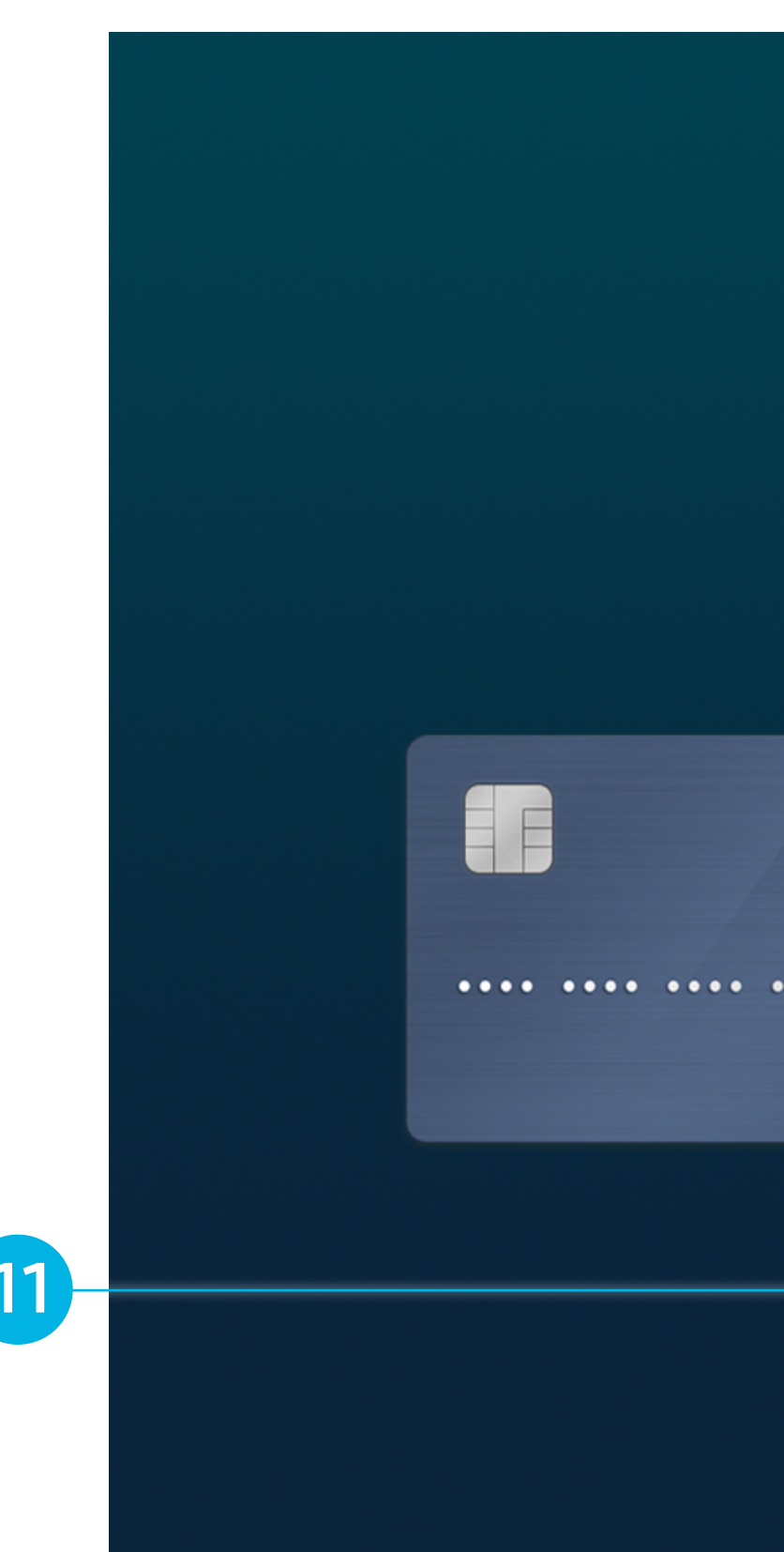

\*Valid form of payment required at sign-up but you will not be charged until the applicable promotional period expires. At the end of the promotional period, you will be automatically charged the individual subscription price. You can cancel at no charge at any time before the trial is over. Offer requires a Samsung account.

## Samsung Checkout

Add a credit or debit card.

The payment method will be linked with your Samsung account (example@samsung.com).

|     |            | Card Number     |          | CW / Security Code | _ |
|-----|------------|-----------------|----------|--------------------|---|
| ••• | CVC<br>••• | Expiration Date | Zip Code |                    |   |
|     | ••/••      | MM/YY           |          |                    |   |
|     |            |                 |          |                    |   |
|     |            | Add             |          |                    |   |

# Reference the below highlighted blue box for the "Savings" section. Then select "Agree and Pay" to start your free trial.

(Your total should be \$0.00).

**STEPS:** 

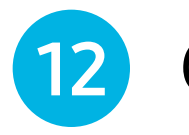

Click |

Agree and Pay

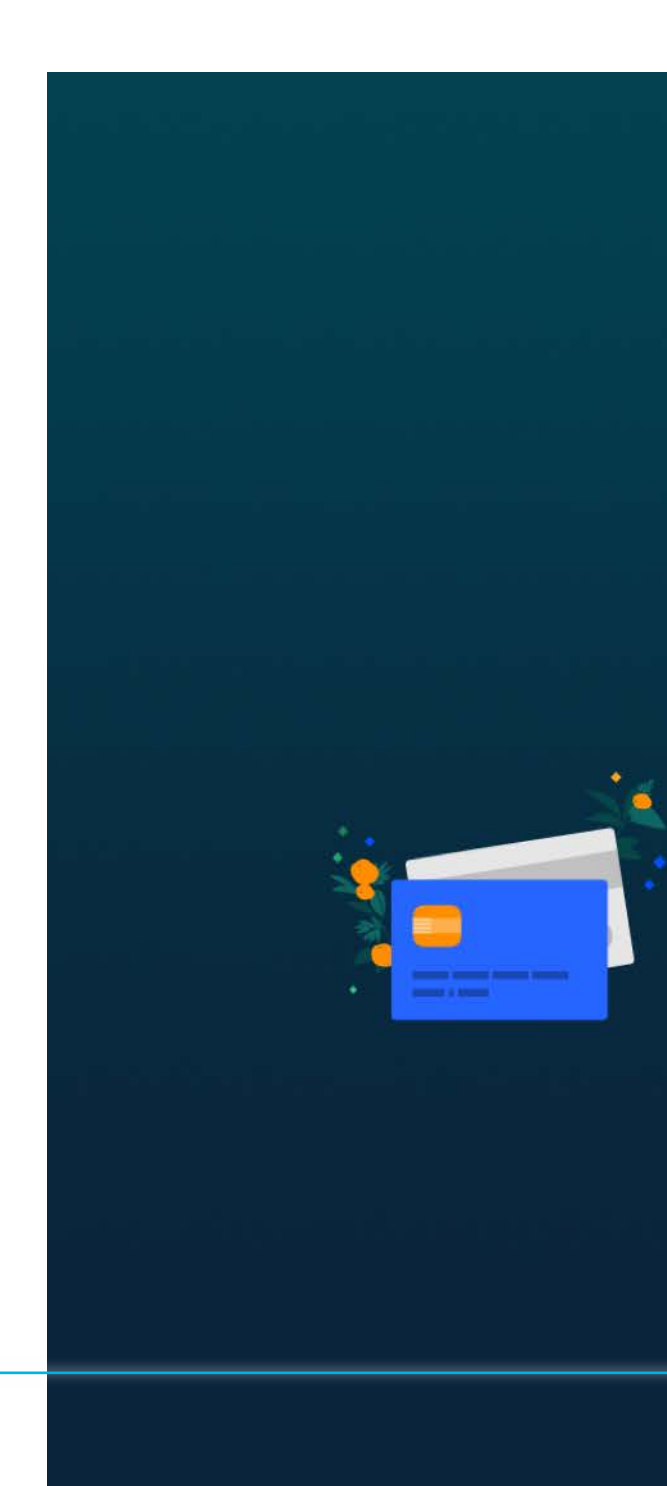

#### Samsung Checkout

Pay with Visa, X-1234. Samsung account : example@samsung.com

# All set! Enjoy The Frame's Art Store!

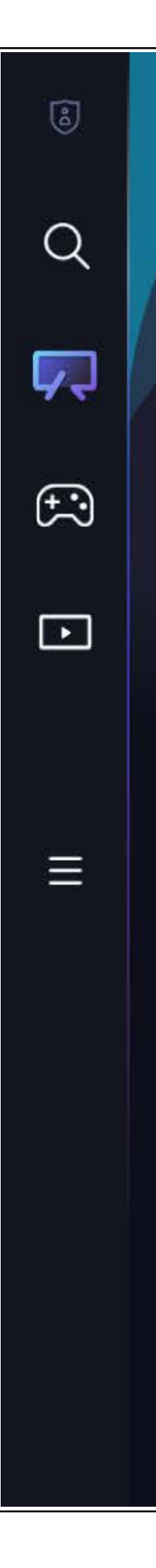

# Unlimited Access to Artworks

Enhance your living space with a masterpiece

Access thousands of artworks from renowned museums and artists with Art Store membership.

#### Most Recent

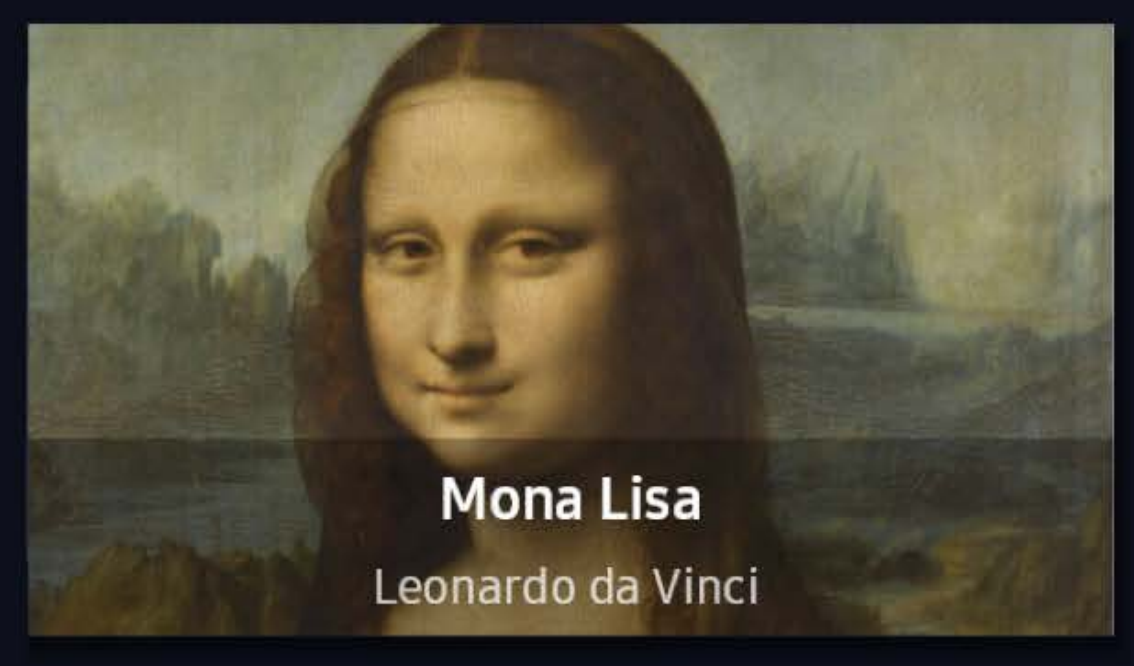

and the

#### Family & Animals

C

R

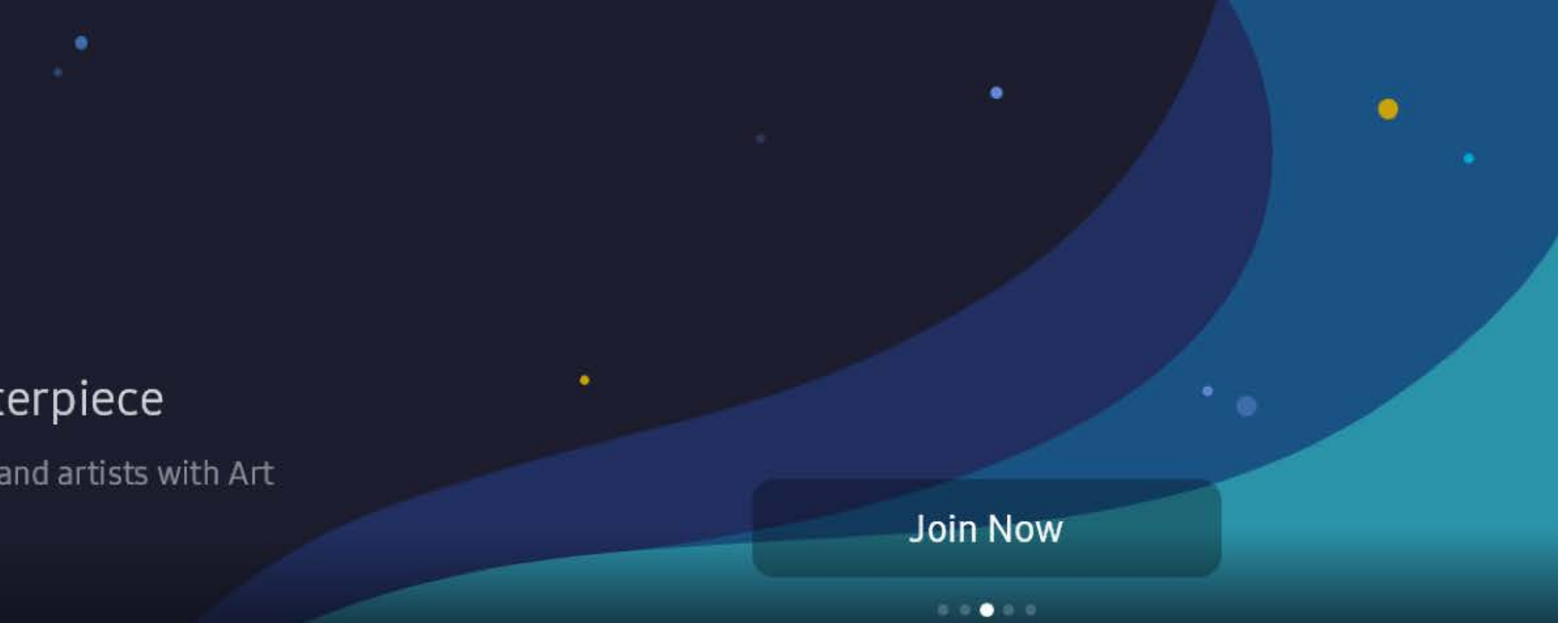

#### A Walk at Sunset

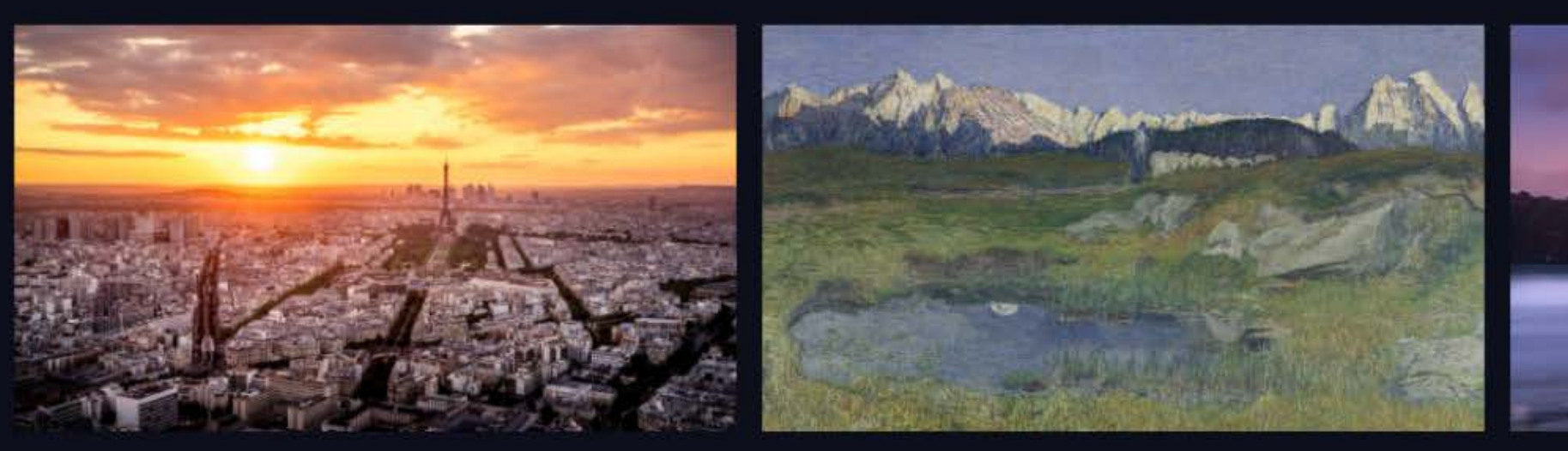

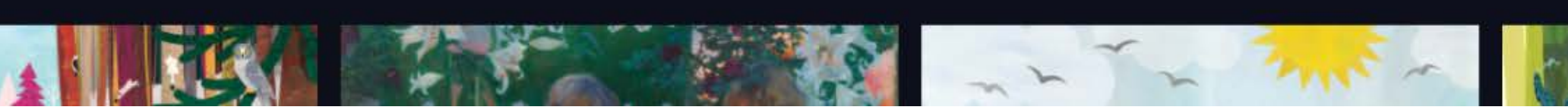